GASSENDI

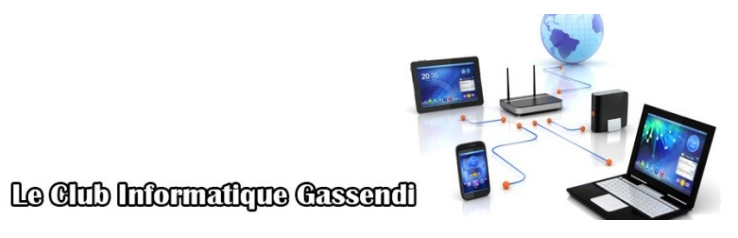

mardi 18 octobre 2022

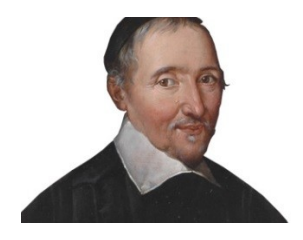

## Excursions en informatique du mercredi an 3 : séquence N°03 ;Sécurité

Élaboration

18 octobre 2022

Thierry Le Cocq

GASSENDI

Animateur

Administration informatique

Nom du fichier

Excurions\_2\_apprenant\_cours\_3\_V0.1. odt

## Table des matières

| A) Cours                                                | 5 |
|---------------------------------------------------------|---|
| 1) Exercice 1                                           | 5 |
| 2) Exercice 2                                           | 5 |
| 3) Exercice 3                                           |   |
| 4) Exercice 4                                           | 6 |
| 5) Exercice 5                                           | 6 |
| 6) Les conseils                                         | 6 |
| 7) Encore des conseils                                  | 7 |
| 8) Vous êtes attaqués                                   | 7 |
| 9) Des symptômes                                        | 7 |
| 10) Des solutions : Le problème est sur votre PC :      | 8 |
| 11) Encore des solutions : le problème est sur Internet | 8 |

# Objectif général

Anticiper et réagir à la menace, rétablir un fonctionnement normal.

# Objectifs de la séquence

Vous serez en mesure :

- ✔ De sauvegarder vos fichiers personnels avant l'attaque, de préparer le rétablissement de la situation
- ✓ De protéger votre PC.
- ✔ D'identifier une attaque discrète.
- ✓ De réagir à une attaque.
- ✓ De rétablir votre PC après une attaque.
- ✓ De trouver une solution si piratage d'un compte.

### A) <u>Cours</u>

#### 1) Exercice 1

- Insérer votre clé USB.
- Afficher deux fenêtres de l'explorateur de fichiers.
- D'un côté le dossier Bureau de l'autre, votre clé USB
- Glisser le dossier de votre clé USB. / Excursions\_mercredi\_An\_3\_Cours\_02\_apprenants.... vers Bureau
- Créer un dossier : Excursions\_du\_ mercredi dans le dossier Documents du PC (si ce n'est pas déjà fait).
- Copier le dossier : Excursions\_mercredi\_An\_3\_Cours\_03\_apprenants\_... depuis votre clé USB vers le dossier PC \ Documents \ Excursions\_mercredi . (si ce n'est pas déjà fait)
- Copier le dossier : Excursions\_mercredi\_An\_3\_Cours\_02\_apprenants...depuis votre bureau vers le dossier : PC \ Documents \ Excursions\_mercredi .

#### 2) Exercice 2

- Identifier vos 3 supports de sauvegarde
- Installer FreeFileSync depuis le dossier exercices fichier FreeFileSync\_11.27\_Windows\_Setup.exe
- Connecter votre disque dur externe, voire une clé USB (pas géniale comme idée)
- Ajouter les dossiers à sauvegarder.
- Créer les dossiers de sauvegarde sur votre disque dur externe (ou clé USB)
- Cliquer sur le bouton Comparer. (les fichiers à synchroniser sont alors affichés).
- Cliquer sur le bouton Synchroniser.
- Par la suite seuls les changements du dossier téléchargements seront pris en compte (suppression, modifications, ajouts, ...)

### 3) Exercice 3

- Aller dans les paramètres de votre PC
- Vérifier la fenêtre Windows Update.
- Mettre à jour le cas échéant

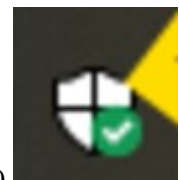

• Vérifier que l'icône sécurité de Windows 10

est visible et au vert sinon :

- Déplacer l'icône en partie visible de la zone de notifications
- cliquer sur l'icône et corriger les anomalies

#### 4) Exercice 4

- USB Le site Avira outil clé propose un qui se met sur une (https://support.avira.com/hc/en-us/articles/360007776058-Creating-and-using-Avira-Rescue-System) Cet Outil nécessite de savoir installer une image ISO sur clé USB en utilisant le logiciel Rufus (ce logiciel est dans le dossier exercices de ce cours.
- Rien ne vous empêche de télécharger l'outil Avira et de créer une image sur une clé USB.

### 5) Exercice 5

• Si vous tentiez de mettre Linux sur un vieux PC ?

#### 6) Les conseils

- Restez prudent lors :
  - De la navigation sur Internet.
  - Du traitement des mails.
  - Des logiciels piratés.
  - Des sites de partages de vidéos, musiques, images, logiciels illégaux.
  - De l'utilisation des réseaux wifi gratuits.
- Pas de bol :
  - Attaque sur des serveurs (d'entreprises, commerces, banque).
  - Piratages de votre réseau Wi-Fi
- Faites :

- Utiliser un PC dédié sous Linux pour les opérations délicates (achats, ...)
  - Naviguer en privée sur une machine qui ne vous appartient pas.
    - Utiliser un navigateur Internet à jour.

• Des mots de passe spécifiques à chaque site ou de l'argent ou des valeurs sont potentiellement exposés.

• Si un mail provient de votre banque, fournisseur => aller directement sur le site en passant par un favori éprouvé de votre banque, fournisseur..

#### 7) Encore des conseils

- Utiliser un PC dédié sous Linux pour les opérations délicates (achats, ...)
- Naviguer en privée sur une machine qui ne vous appartient pas.
- Utiliser un navigateur Internet à jour.
- Des mots de passe spécifiques à chaque site ou de l'argent ou des valeurs sont potentiellement exposés.
- Si un mail provient de votre banque, fournisseur => aller directement sur le site en passant par un favori éprouvé de votre banque, fournisseur..

#### 8) Vous êtes attaqués

- Ne payez pas !!!
- Touches F11, echapp.
- Photographier votre écran.
- Éteignez votre ordinateur réfléchir et éventuellement demander conseil (on est là aussi pour ça).
- Utiliser un autre ordinateur pour rechercher des infos en fonction du message.

#### 9) Des symptômes

- Une fenêtre avec un téléphone à appeler : F11 , echap, éteindre le PC
- Beaucoup de pop-up
- Plantages fréquents
- Ordinateur lent
- Votre mot de passe change soudainement
- Votre page d'accueil est différente
- Courriels en masse envoyés en votre nom

#### 10) Des solutions : Le problème est sur votre PC :

- Faite un scan avec votre antivirus
- Télécharger et utiliser Adwcleaner de la société MalwaresBytes
- Lancer votre clé USB bootable de secours Avira Rescue System.
- Réinstaller Windows 10 et vos logiciels et vos fichiers.

#### 11) Encore des solutions : le problème est sur Internet.

- <u>https://monitor.firefox.com/</u>
- Changer vos mots de passe (sur Internet) identiques à celui qui a été piraté depuis un PC sain (pourquoi pas depuis votre vieux PC sous Linux).
- <u>https://www.cybermalveillance.gouv.fr/tous-nos-contenus/actualites/que-faire-en-cas-de-piratage-de-boite-mail</u>
- <u>https://www.cybermalveillance.gouv.fr/diagnostic/accueil</u>